## HƯỚNG DẫN THỰC HIỆN DỊCH VỤ"THANH TOÁN NGHĨA VỤ TÀI CHÍNH VỀ ĐẤT ĐAI

<u>Bước 1:</u> Truy cập cổng DVCQG, đăng nhập bằng tài khoản cá nhân, chọn Thanh toán trực tuyến Chọn Thanh toán nghĩa vụ tài chính về đất đai

| Kết nối, cung cấp thông tin và dịch vụ công mọi lúc, mọi nơi                                                                                                    | Đăng ký Đăng nhập                                             |
|----------------------------------------------------------------------------------------------------|---------------------------------------------------------------|
| 🎓 Giới thiệu Thông tin và dịch vụ Thanh toán trực tuyến                                                                                                    | Phản ánh kiến nghị Thủ tục hành chính Hỗ trợ                  |
| Thanh toán phí, lệ phí Nộp thuế doanh nghiệp Nộp thuế cá nhân                                                                                                    | Thanh toán nghĩa vụ tài chính về đất đai Thanh toán tiền điện |
| Trang chủ > Thanh toán trực tuyến > Thanh toán nghĩa vụ tài chính về đất đai<br>Vệc<br>Dịch vụ cho phép thực hiện nghĩa vụ tài chính t<br>trực tu<br>Dịch vụ thanh toán nghĩa | trong giải quyết thủ tục hành chính về đất đai<br>nyến        |
| Câu hỏi thường gặp                                                                                                    | Hướng dẫn sử dụng                                             |

## Click "Dịch vụ thanh toán nghĩa vụ tài chính về đất đai"

|           | Kết nối,         | NG DỊCH VỤ CÔNG<br>cung cấp thông tin và dịch vụ         | QUỐC GIA<br>ụ công mọi lúc, mọi nơi                                                         |                                                               | Đăng ký                   | Đăng nhập     |
|-----------|------------------|----------------------------------------------------------|---------------------------------------------------------------------------------------------|---------------------------------------------------------------|---------------------------|---------------|
| Â         | Giới thiệu       | Thông tin và dịch vụ                                     | Thanh toán trực tuyến                                                                       | Phản ánh kiến nghị                                            | Thủ tục hành chính        | Hỗ trợ        |
| Thanh     | toán phí, lệ p   | hí Nộp thuế doanh ng                                     | nhiệp Nộp thuế cá nhân                                                                      | Thanh toán nghĩa vụ tài c                                     | chính về đất đai Thanh tơ | oán tiền điện |
| Trang chủ | > Thanh toán trự | rc tuyến > Thanh toán nghĩa vụ tài<br>Dịch vụ cho phép t | chính về đất đại<br>thực hiện nghĩa vụ tài chính t<br>trực tư<br>Dịch vụ thanh toán nghĩa v | rong giải quyết thủ tục hàr<br>yến<br>rụ tài chính về đất đại | nh chính về đất đại       |               |
|           |                  | Câu hỏi thường g                                         | ặp                                                                                          |                                                               | Hướng dẫn sử dụ           | ng            |

- Bước 2: Thực hiện nhập thông tin tra cứu nghĩa vụ tài chính về đất đai

| Kết nối, cu                                                                                                    | IG DỊCH VỤ CÔNG QU<br>ung cấp thông tin và dịch vụ côr               | J <b>ỐC GIA</b><br>1g mọi lúc, mọi nơi | Đăng ký Đăng nhập                                                                                        |
|----------------------------------------------------------------------------------------------------|----------------------------------------------------------------------|----------------------------------------|----------------------------------------------------------------------------------------------------|
| 🏦 Giới thiệu                                                                                                    | Thông tin và dịch vụ Th                                              | hanh toán trực tuyến                   | Phản ánh kiến nghị Thủ tục hành chính Hỗ trợ                                                             |
| Thanh toán phí, lệ phi                                                                                                | í Nộp thuế doanh nghiệ                                               | o Nộp thuế cá nhân                     | Thanh toán nghĩa vụ tài chính về đất đai 🛛 Thanh toán tiền điện                                          |
| Thanh toán r                                                                                                    | nghĩa vụ tài chín                                                    | n về đất đai                           |                                                                                                    |
| Mã hồ sơ *                                                                                                    |                                                                      |                                        |                                                                                                    |
| Mã hồ sơ *<br>Nhập mã hồ sơ                                                                                           |                                                                      |                                        |                                                                                                    |
| Mã hồ sơ *<br>Nhập mã hồ sơ<br>Số CMND/CCCD                                                                           |                                                                      |                                        | <ul> <li>Giấy chứng nhận quyển sử dụng đất</li> </ul>                                                    |
| Mã hồ sơ *<br>Nhập mã hổ sơ<br>Số CMND/CCCD<br>Nhập số CMND/CCCC                                                      | )                                                                    | Ноặс                                   | <ul> <li>Giấy chứng nhận quyền sử dụng đất</li> <li>Nhập số Giấy chứng nhận quyền sử dụng đất</li> </ul> |
| Mã hồ sơ *<br>Nhập mã hồ sơ<br>Số CMND/CCCD<br>Nhập số CMND/CCCD<br>Số CMND/CCCD của ngườ<br>nhận chuyển nhượng đất v | )<br>ýi sử dụng đất: người chuyển như<br>và tài sản gần liên với đất | ượng hoặc người                        | Giấy chứng nhận quyền sử dụng đất     Nhập số Giấy chứng nhận quyền sử dụng đất                          |

Nhập mã hồ sơ; Số CMND/CCCD hoặc Giấy chứng nhận quyền sở hữu đất

Click "Tra cứu" hiển thị kết quả tra cứu

| Thông tin tài sả    | in:                  |                                       |                               |                 |                     |  |
|---------------------|----------------------|---------------------------------------|-------------------------------|-----------------|---------------------|--|
| Thửa đất số:        | 0                    | Tờ bản đồ số: 0                       |                               |                 |                     |  |
| Số nhà/ đường phố   | 5: Lô LK-10-13 phâ   | n khu số 4 thuộc khu đô thị sinh thái | khu đô thị sinh thái Nhơn Hội |                 |                     |  |
| Phường/xã:          | Xã Nhơn Lý           | Quận/huyện: T                         | hành phố Quy Nhơn             | Tỉnh/thành phố: | Bình Định           |  |
| Thông tin nộp r     | ıghĩa vụ tài chínl   | h:                                    |                               |                 |                     |  |
| Chọn thanh toán     | Người nộp thuế       | Số thông báo                          | Nội dung các khoản nộp NSNN   | Số tiền (VNĐ)   | Hạn nộp             |  |
| ۲                   | Đào Thị Dung         | LTB2050701-TK0011797/TB-CCT           | Tiền sử dụng đất              | 2.000.000       | <u>Xem chi tiết</u> |  |
|                     | MST: 151822525       |                                       | Tổng tiền                     | 2.000.000       |                     |  |
|                     |                      | LTB2050701-TK0011797/TB-CCT           | Thuế thu nhập cá nhân         | 2.000.000       | Xem chi tiết        |  |
| 0                   | MST: 151822525       | LTB2050701-TK0011797/TB-CCT           | Lệ phí trước bạ               | 500.000         | <u>Xem chi tiết</u> |  |
|                     |                      |                                       | Tổng tiền                     | 2.500.000       |                     |  |
| Vui làng chọn mỗi l | lần một mã số thuế ( | để thực hiện thanh toán               |                               |                 |                     |  |
|                     |                      |                                       |                               |                 |                     |  |
|                     |                      | Thanh toa                             | án                            |                 |                     |  |

Click **chọn thanh toán** cho người nộp thuế (lưu ý mỗi lần chỉ thanh toán được 1 Mã số thuế)/ click **Thanh toán** 

## - Bước 3: Hiển thị màn hình PP thanh toán:

Chọn ngân hàng/ trung gian thanh toán để thực hiện.

| PAYMENT<br>PLATFORM                                                               |                                                                                                    |
|-----------------------------------------------------------------------------------|----------------------------------------------------------------------------------------------------|
| 🖃 Chọn ngân hàng                                                                  | 🖺 Thông tin đơn hàng                                                                               |
|                                                                                   | Dơn hàng<br>Thanh toan thue dat_ma ho<br>so 000.00.12.H62-201105-<br>0007_ma so thue<br>4000100192 |
| (main Lurging.vn)             (main H) TOAN NAPAS             (main H) TOAN NAPAS | Nhà cung cấp<br>Cổng DVCQG - Thu phi                                                               |
| Dig Pay                                                                           | Phí giao dịch<br>0 VND                                                                             |
| 🍘 Chon ví điện tử                                                                 | Giá trị thanh toán:<br>1.000.000 VND                                                               |
|                                                                                   | THANH TOÁN                                                                                         |
|                                                                                   |                                                                                                    |

Ví dụ chọn thanh toán qua VnptPay/ hiển thị màn hình:

| 📰 Chọn ngân hà        | ng          |                                        |                                      |                                          | 🖺 Thông tin đơn hàng                                                                               |
|-----------------------|-------------|----------------------------------------|--------------------------------------|------------------------------------------|----------------------------------------------------------------------------------------------------|
| Vietcombank           |             |                                        | <b>MAGRIBANK</b>                     | Các ngân hàng khác<br>qua VNPTPay        | Đơn hàng<br>Thanh toan thue dat_ma ho<br>so 000.00.12.H62-201105-<br>0007_ma so thue<br>4000100192 |
| <b>S</b> NgânLượng.vn | HEYPAY      |                                        | CÓNG THANH TOÀN NAPAS                |                                          | Nhà cung cấp<br>Cổng DVCQG - Thu phi                                                               |
| http://pay.vtc.vn     |             |                                        |                                      |                                          | Phí giao dịch<br>0 VND                                                                             |
| EXIMBANK              | MARITIME    | Mà NGÂN HÀNG NAM Á                     |                                      | Sacombank<br>Nick value Ski Cele Hay Ver | Giá trị thanh toán:<br>1.000.000 VND                                                               |
| TECHCOMBANK           | \$∲МВ       | VIETBANK                               | VPBank                               | GAGRIBANK                                | THANH TOÁN                                                                                         |
| ACB                   | OOCB        | VietinBank<br>Nong gid tip code siding | BIDV�                                |                                          |                                                                                                    |
| V Chung tử hiểu bạn   | Vietcombank | HDBank                                 | ODONGA<br>Bank                       | SCB<br>NGÂN HÀNG SÀI GÒN                 |                                                                                                    |
| MSHB                  | ASBANK      | BAOVIET 🥝 Bank                         | GPBANK<br>Kičes Lin mól, giá trị mol | BANK                                     |                                                                                                    |

Click thanh toán. Hiển thị màn hình

| hẻ nội địa |                            |      |
|------------|----------------------------|------|
|            | <b>SHB</b>                 |      |
| Hình thức  | Thẻ ngân hàng              | ~    |
| Số thẻ     | Số thẻ (Tối đa 19 ký tự số | )    |
| Quay       | lại Thanh                  | toán |

Nhập thông tin click "Thanh toán"

| - | <u>Bước 4:</u> Hiển | thị thông | báo thanh | toán thành công |
|---|---------------------|-----------|-----------|-----------------|
|---|---------------------|-----------|-----------|-----------------|

|   | Két női    | NG DỊCH VỤ CÔNG<br>, cung cấp thông tin và dịch vụ | QUỐC GIA<br>ụ công mọi lúc, mọi nơi |                    | Q                  | Đào Thị Dung 🗸 |
|---|------------|----------------------------------------------------|-------------------------------------|--------------------|--------------------|----------------|
| â | Giới thiệu | Thông tin và dịch vụ                               | Thanh toán trực tuyến               | Phản ánh kiến nghị | Thủ tục hành chính | Hỗ trợ         |
|   |            |                                                    |                                     |                    |                    |                |
|   |            |                                                    |                                     |                    |                    |                |
|   |            |                                                    |                                     |                    |                    |                |
|   |            |                                                    |                                     |                    |                    |                |
|   |            |                                                    | Thanh toán tl                       | hành công          |                    |                |
|   |            |                                                    | Xem lịch sử giao dịch               | Tải chứng từ       |                    |                |
|   |            |                                                    |                                     |                    |                    |                |
|   |            |                                                    |                                     |                    |                    |                |
|   |            |                                                    |                                     |                    |                    |                |
|   |            |                                                    |                                     |                    |                    |                |

+ Click "Tải chứng từ": cho phép tải biên lai về máy tính.

+ Click :"Xem lịch sử giao dịch" để xem các lịch sử đã thanh toán.

## - Bước 5: Màn hình " Lịch sử giao dịch"

Xem các giao dịch đã thực hiện và cho phép doanh nghiệp xem biên lai bằng cách click "Chứng từ"

| <b>Tiệ</b>                                                                                                    | èn ích                        |                                                            |            |            |               |             |
|----------------------------------------------------------------------------------------------------|-------------------------------|------------------------------------------------------------|------------|------------|---------------|-------------|
| Danh mục<br><mark>t</mark> iện ích                                                                                                    | Thuế                          |                                                            |            |            | Lịch s        | ử giao dịch |
| 📑 Thuế 🗸                                                                                                    | Mã GD                         | Tên GD                                                     | MST        | Ngày GD    | Trạng thái GD | Thao tác    |
| <ul> <li>Thông tin thuế</li> <li>Lịch sử giao dịch</li> <li>Điện lực ~</li> <li>Giáo dục</li> <li>Sức khỏe</li> <li>Bảo hiểm ~ xã hội</li> <li>Nôp phạt việt</li> </ul> | 000.00.12.H62-<br>201105-0007 | Thanh<br>toán<br>nghĩa<br>vụ tài<br>chính<br>về đất<br>đai | 4000100192 | 17/11/2020 | Thành công    | Chứng<br>từ |

.....Kết thúc.....

-